## http://espz.pl/moodle/

## 1. logowanie

| ESPZIWP                              | ESPZIWP strefa elearning                                                                                                    |                                                                                                    |
|--------------------------------------|----------------------------------------------------------------------------------------------------|----------------------------------------------------------------------------------------------------|
| Nawigacja 💷                          | Kategorie kursów                                                                                                    | Kalendarz 💷                                                                                                    |
| <ul> <li>Kursy</li> </ul>            | Demo (s)                                                                                                    | Ni. Po. Wt. Sr. Cz. Pi. So.                                                                                                    |
| -                                    | Zielarz fitoterapeuta 2017 (12)                                                                                                    | 2345678<br>910112121415                                                                                                    |
|                                      | Zielarz itoterapeuta 2016(m)<br>Treser nośw (a)                                                                                          | 16 17 18 10 20 21 22<br>23 24 25 26 27 28 29                                                                                                    |
|                                      | Naturopata 2015 (J)                                                                                                    |                                                                                                    |
|                                      | Zoopsycholog (6)                                                                                                    | Kategorie 💷                                                                                                    |
|                                      | Zielarz Fitoterapeuta 2015 (?)                                                                                                    | kursów                                                                                                    |
|                                      | Towaroznawstwo zielarskie II stopnia (4)                                                                                                 | Zielarz fitoterapeuta                                                                                                    |
|                                      | Przeszukaj kursys Wykonaj                                                                                                    | Zielarz fitotrapeuta<br>aug<br>Trear prów<br>Naturopsia 2015<br>Zeopszycholog<br>Zielarz Fitotra aeuta<br>2015<br>Towarsomawstwo<br>zielarzkie II stopnia<br>Wezystkie kursy |
|                                      | Nie jesteś zalogowany (d) (Zalozujisie)                                                                                                  |                                                                                                    |
|                                      | fnoodle                                                                                                    |                                                                                                    |
| ESPZIWP<br>Protectors<br>(Free days) | espziwp strefa elearning                                                                                                    |                                                                                                    |
|                                      | Powracasz na tę stronę WWW?                                                                                                    |                                                                                                    |
|                                      | . Zaloguj się tutaj, podając nazwę użytkownika i hasło<br>(Przyjmowanie cookies (ciasteczek) musi być włączone w Twojej przeglądarce) () |                                                                                                    |
|                                      | Nazva użytkownika                                                                                                    |                                                                                                    |
|                                      | Hazbo Zapomnislešťať) narvy utvrkovnika lub hacia?                                                                                       |                                                                                                    |
|                                      | Niektóre kursy dostępne są dla użytkowników zalogowanych jako goście.<br>Zaloguj siej jako gość                                          |                                                                                                    |
|                                      | Niejesteż zalogovany(a)<br>Strona zlówna                                                                                                 |                                                                                                    |

## 2 Udostępnione kursy

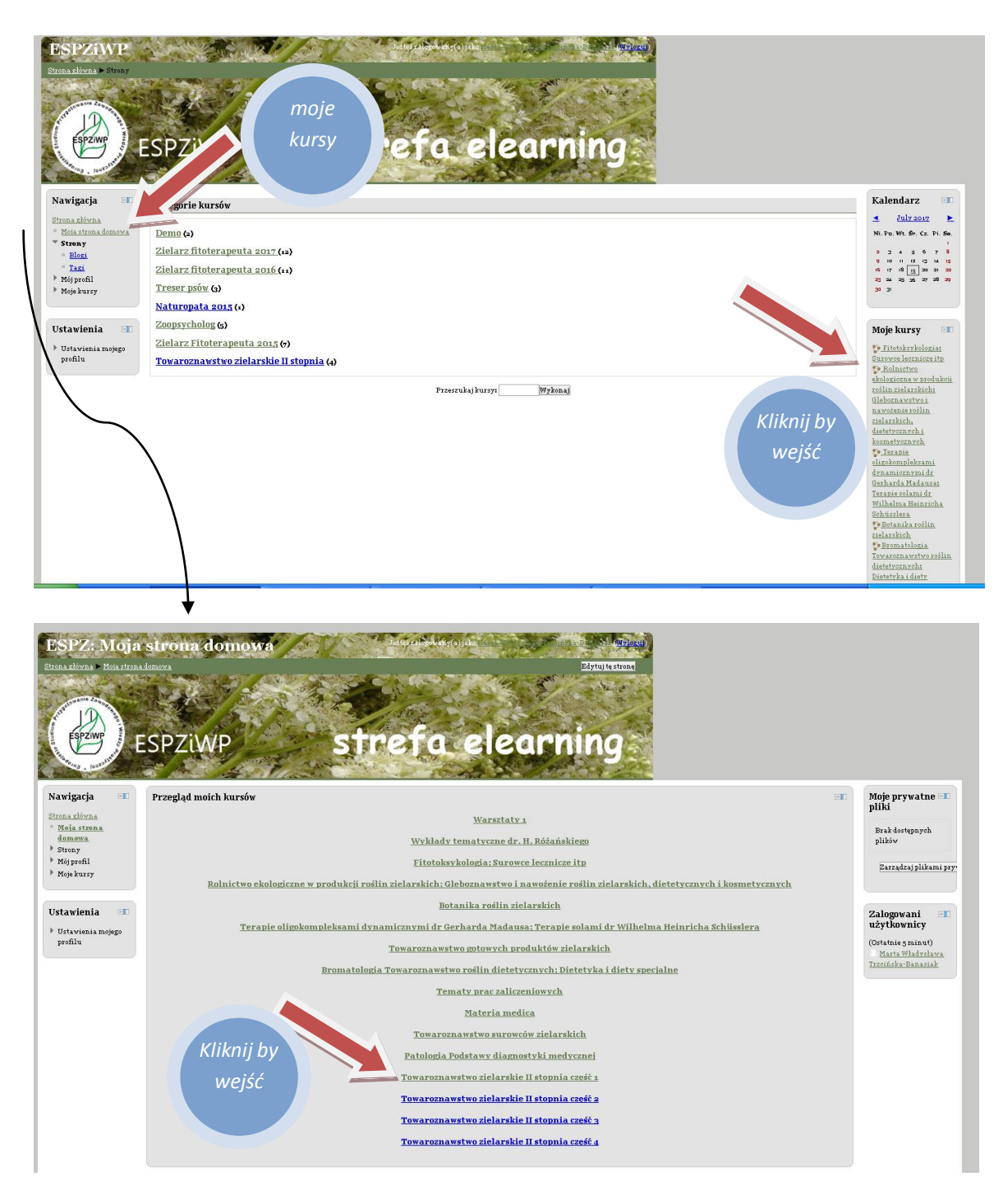

## 3 Wybrany kurs

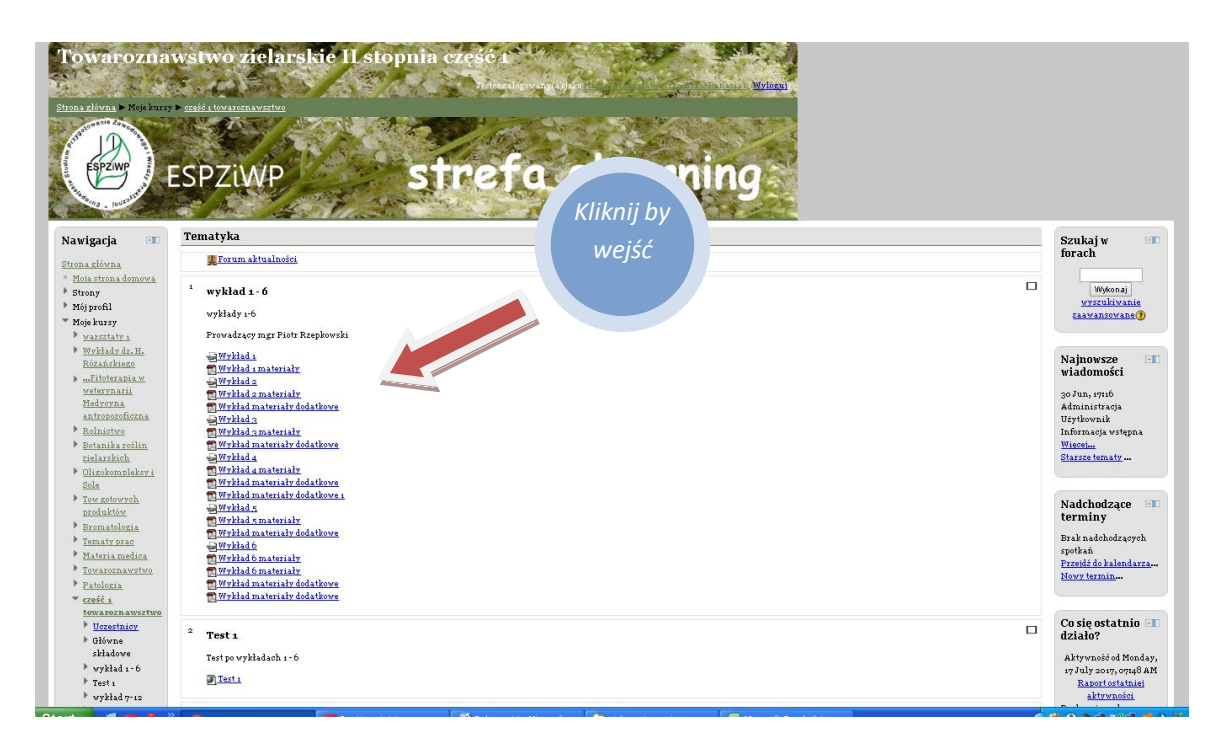

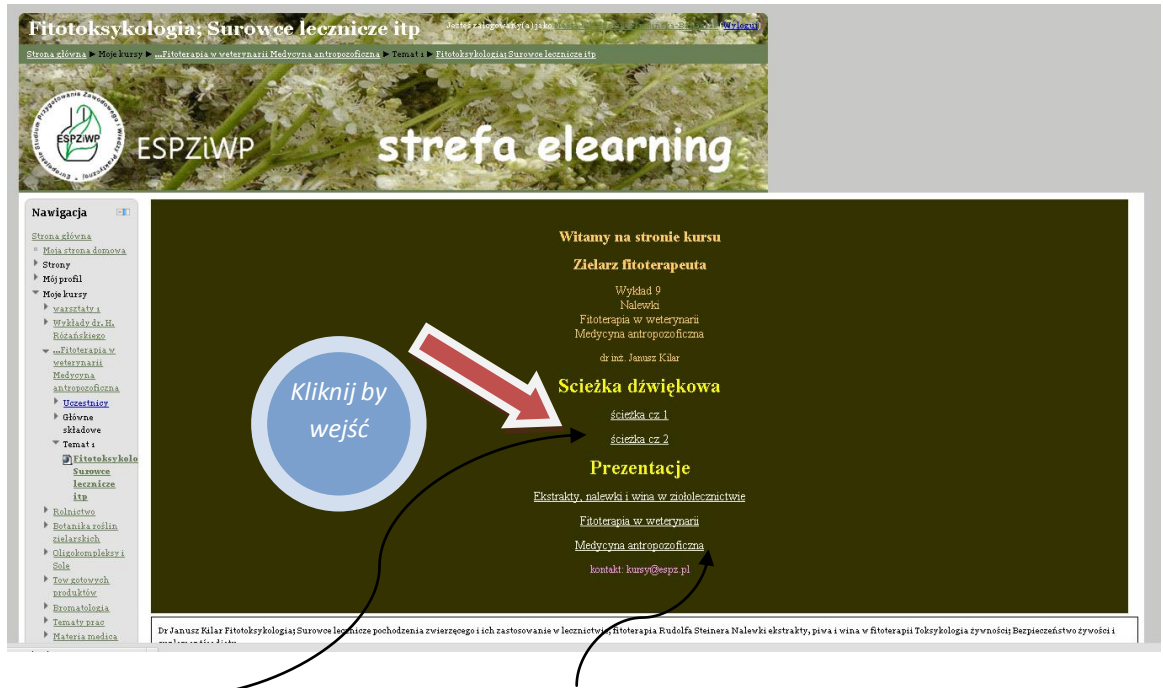

Wykłady z dźwiękiem oraz materiały do pobrania w PDF

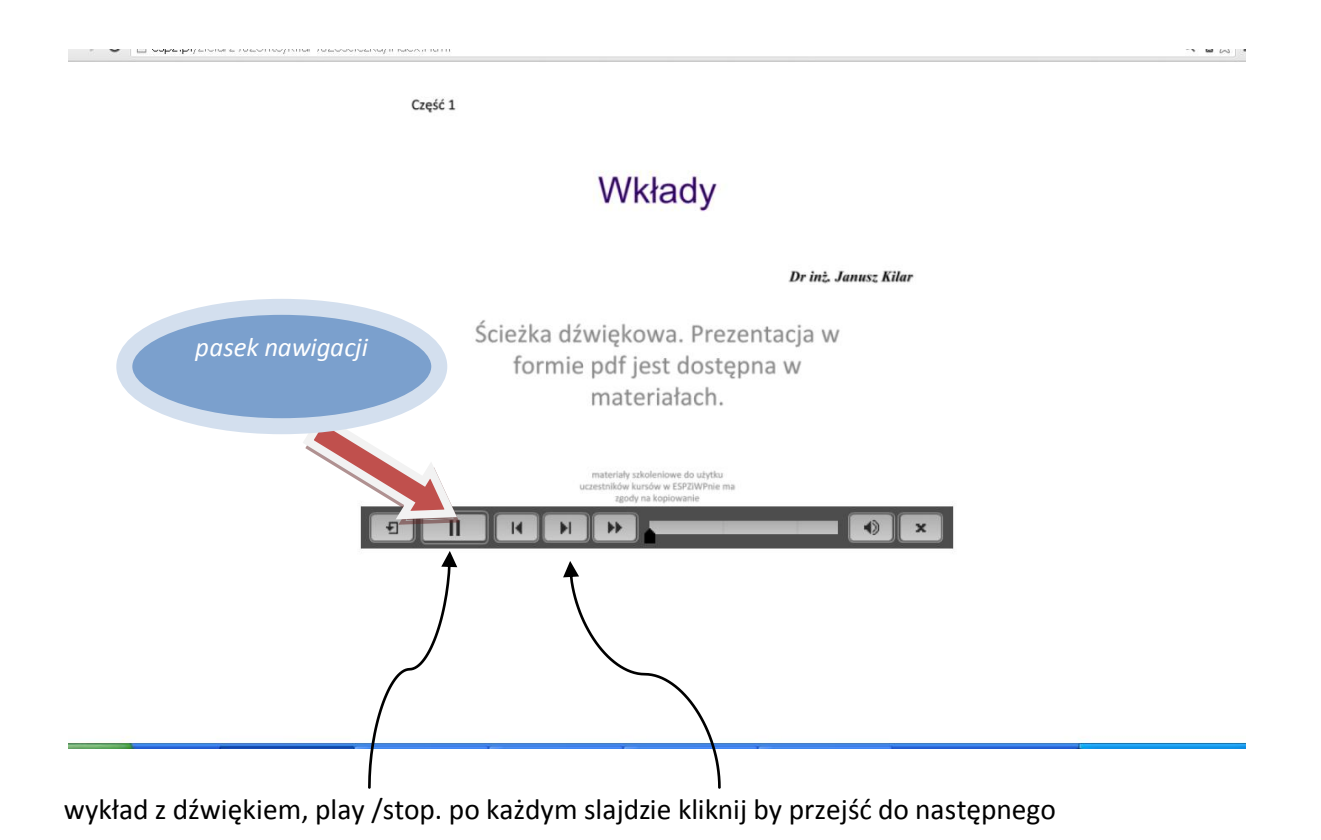